|                                                                                                    | MANUAL            |               |                                                                                                    |                                                |         | Data da Revisão:<br>10/02/2025 |
|----------------------------------------------------------------------------------------------------|-------------------|---------------|----------------------------------------------------------------------------------------------------|------------------------------------------------|---------|--------------------------------|
| CEFET-MG                                                                                                    | Número:<br>MN 016 | Localizador:  | :05                                                                                                   | Revisão:                                       | Página: | Data para Revalidação:         |
|                                                                                                    |                   | DII-INFKA-VEN | -105                                                                                                  | 1.2                                            | 1/2     | 10/02/2020                     |
| Título:<br>Manual de configuração da VPN no iOS                                                                                 |                   |               |                                                                                                    | DIRETORIA DE TECNOLOGIA DA<br>INFORMAÇÃO (DTI) |         |                                |
| Elaborador(a):<br>Luciana Guerra e Silva Roque<br>(Coordenação de Atendimento e Suporte de Tecnologia da<br>Informação (SUP-TI) |                   |               | Marco Túlio A. N. Rodrigues Coordenadação de<br>Infraestrutura de Tecnologia da Informação (INFRA-TI) |                                                |         |                                |

## **CONFIGURAÇÃO VPN NO iOS**

O **FortiClient VPN** é um cliente VPN compatível com a VPN do Cefet-MG e está disponível para os dispositivos com o sistema operacional iOS da Apple. Este manual ensina a fazer a **instalação** do cliente VPN institucional através dos seguintes passos:

1. Acesse a loja de aplicativos da Apple "App Store" e faça uma busca pelo termo: "FortiClient VPN", ou acesse o seguinte endereço para instalar o aplicativo: <u>https://apps.apple.com/md/app/forticlient-vpn/id1475674905#?platform=iphone</u>

 Após realizar a instalação, acesse o aplicativo FortiClient VPN e adicione uma nova conexão VPN com as seguintes configurações, como mostrado na figura abaixo: Name: CEFET; Host: vpn.cefetmg.br; Port: 443 e em User coloque o seu CPF

| <b>.</b> III Oi 奈 | 3:11 PM             | <b>1</b> 91% 🔲  |
|-------------------|---------------------|-----------------|
| Cancel            | Add/Edit VPN        | Save            |
|                   |                     |                 |
| ACCOUNT INF       | 0                   |                 |
| Name              |                     | CEFET           |
| Host              | 3                   | vpn.cefetmg.br  |
| Port              |                     | 443             |
| User              | "C                  | CPF do usuário" |
| SERVER CERTI      | IFICATE             |                 |
| Hide invalid      | certificate warning |                 |
| CLIENT CERTI      | FICATE              |                 |
| Use Certific      | cate                |                 |
|                   |                     |                 |
|                   |                     |                 |
| 0                 | )                   |                 |

|                                                                                                    | MANUAL            |                               |                                                                                                    |                                                                  |                | Data da Revisão:<br>10/02/2025       |
|----------------------------------------------------------------------------------------------------|-------------------|-------------------------------|----------------------------------------------------------------------------------------------------|------------------------------------------------------------------|----------------|--------------------------------------|
| CEFET-MG                                                                                                    | Número:<br>MN 016 | Localizador:<br>DTI-INFRA-VPN | I-iOS                                                                                                 | Revisão:<br>1.2                                                  | Página:<br>212 | Data para Revalidação:<br>10/02/2026 |
| Título:<br>Manual de configuração da VPN no iOS                                                                                 |                   |                               |                                                                                                    | Área Emitente:<br>DIRETORIA DE TECNOLOGIA DA<br>INFORMAÇÃO (DTI) |                |                                      |
| Elaborador(a):<br>Luciana Guerra e Silva Roque<br>(Coordenação de Atendimento e Suporte de Tecnologia da<br>Informação (SUP-TI) |                   |                               | Marco Túlio A. N. Rodrigues Coordenadação de<br>Infraestrutura de Tecnologia da Informação (INFRA-TI) |                                                                  |                |                                      |

3. Em seguida, para se conectar, clique na conexão CEFET e entre com sua senha institucional (Identidade Única).

| Ajustes III -                                     | 1:36 PM                                  | 50% 🛃          |
|---------------------------------------------------|------------------------------------------|----------------|
|                                                   | VPN                                      |                |
| UPGRADE TO THE FU<br>ADDITIONAL FEATUR<br>SUPPORT | ILL VERSION TO ACC<br>ES AND RECEIVE TEC | ESS<br>CHNICAL |
| Connections                                       |                                          | CEFET >        |
| VPN                                               |                                          |                |
| Save Password                                     |                                          |                |
| Status                                            |                                          | Connected      |
| IP                                                |                                          | 10.200.0.1     |
| Duration                                          |                                          | 00:00:19       |
| Sent                                              |                                          | 453            |
| Received                                          |                                          | 128            |
|                                                   |                                          |                |
| (A)<br>VPN                                        | A                                        | bout           |